Finance Systems Management

You can set up custom content on the **My Content** tab that can be accessed from the WebRaider Portal.

| TEXAS TECH UNIVERSI<br>HEALTH SCIENCES CEN<br>WebRaider | TY<br>ITER You can customize this page. Ø |                  | View Default Page<br>Reset My<br>Customizations |
|---------------------------------------------------------|-------------------------------------------|------------------|-------------------------------------------------|
| Home                                                    | HSC / My Content /                        |                  |                                                 |
| Employee                                                | A My Shortcuts                            | 0°               |                                                 |
| Available Budget 👻                                      |                                           | Add New Shortcut |                                                 |
| F&A Work Tools                                          | Business Affairs Sharepoint               | <b>×</b>         |                                                 |
| Deursell & Tau                                          | Cash Receipts TEST                        | <b>×</b>         |                                                 |
| Payroli & Tax                                           | Chrome River - PCard TEST                 | <b>X</b>         |                                                 |
| Business Affairs                                        | Contracting AR TEST                       | <b>×</b>         |                                                 |
|                                                         | Contracting TEST                          | <b>×</b>         |                                                 |
| Supervisor                                              | Click My Content                          | <b>×</b>         |                                                 |
| My Content                                              | Click My Content                          | <b>X</b>         |                                                 |
|                                                         | Fin. Man. Change Request - TEST           |                  |                                                 |

## **Add New Shortcuts**

To add shortcuts of your favorite links, click **Add New Shortcut** in the My Shortcuts portlet.

| 4 My Shortcuts              | ¢Ť               |   |                           |
|-----------------------------|------------------|---|---------------------------|
| Business Affairs Sharepoint | Add New Shortcut | - | Click<br>Add New Shortcut |
| Cash Receipts TEST          |                  |   |                           |
| Chrome River - PCard TEST   |                  |   |                           |
| Contracting AR TEST         | <b>X</b>         |   |                           |
| Contracting TEST            | <b>X</b>         |   |                           |

In the Link (Shortcut) Title field, enter the **website name**. In the Link (Shortcut) URL field, enter the **website URL**. Then click **Save Shortcut**. To clear the values from the fields, click **Cancel**.

## WebRaider – My Content Tab

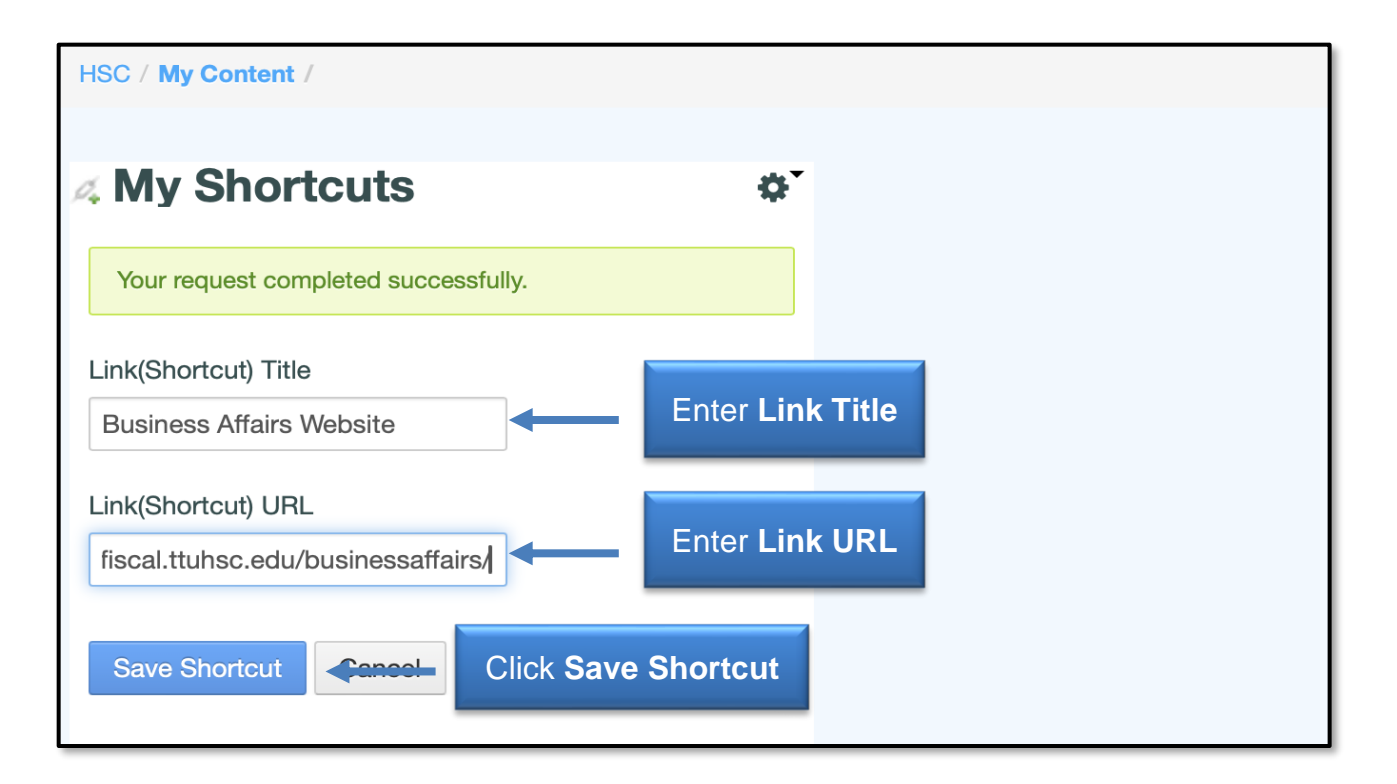

Once your request is completed successfully, your link shortcut will be added to your list of shortcuts. To access the website, click the **Link Name**.

| HSC / My Content /                   |                  |
|--------------------------------------|------------------|
| My Shortcuts                         | ¢*               |
| Your request completed successfully. |                  |
| Pupingga Affaira Sharanajint         | Add New Shortcut |
| Business Affairs Website             |                  |
| Cash Receipts TEST                   | <b>X</b>         |
| Chrome River - PCard TEST            | <b>X</b>         |
| Contracting AR TEST                  | <b>2</b> ×       |
| Contracting TEST                     | <b>2</b> ×       |

## Manage My Shortcuts Portlet

Four options are available from the Shortcuts gear button. These options provide the following functions for Shortcuts:

- Look and Feel: Adjust text, background, and border style customization, along with other advanced styling and configuration for each portlet.
- **Configuration**: Share and save My Shortcuts with other platforms and people.
- **Export/Import**: Export the My Shortcuts links list.
- **Remove**: Permanently removes the My Shortcuts list.

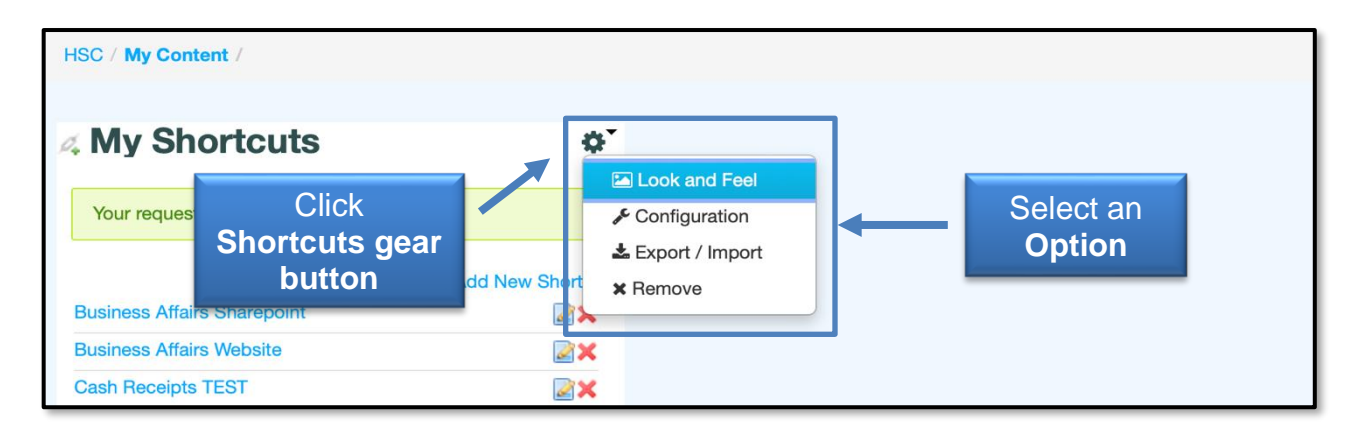

## Manage My Links

Two options are available for each link:

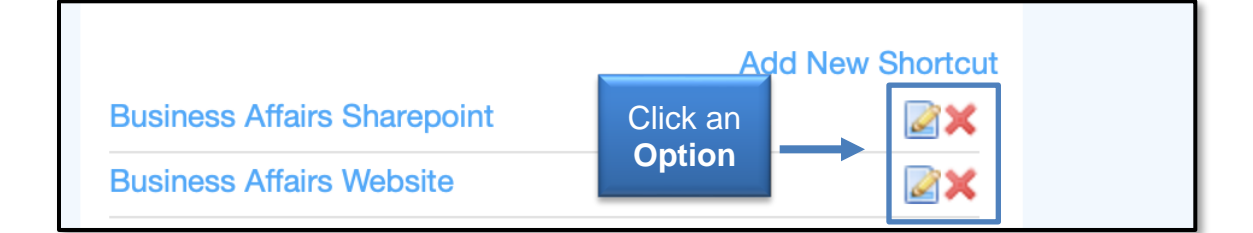

**Edit**: Allows you to change or update the Link (Shortcut) Title and the Link (Shortcut) URL.

Delete: Allows you to remove the website from the My Shortcuts portlet.

If you have additional questions, contact Finance Systems Management at <u>fsm@ttuhsc.edu</u>.